#### SAMSUNG

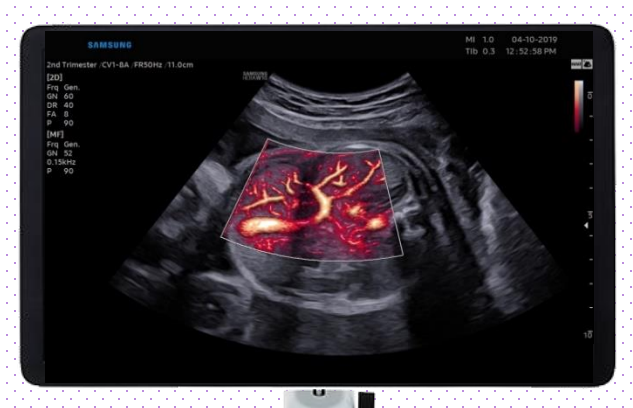

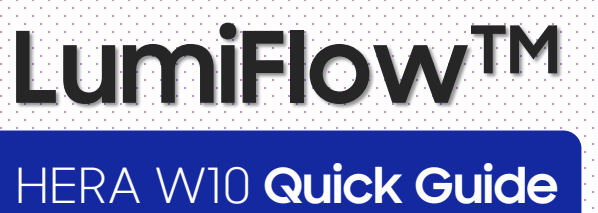

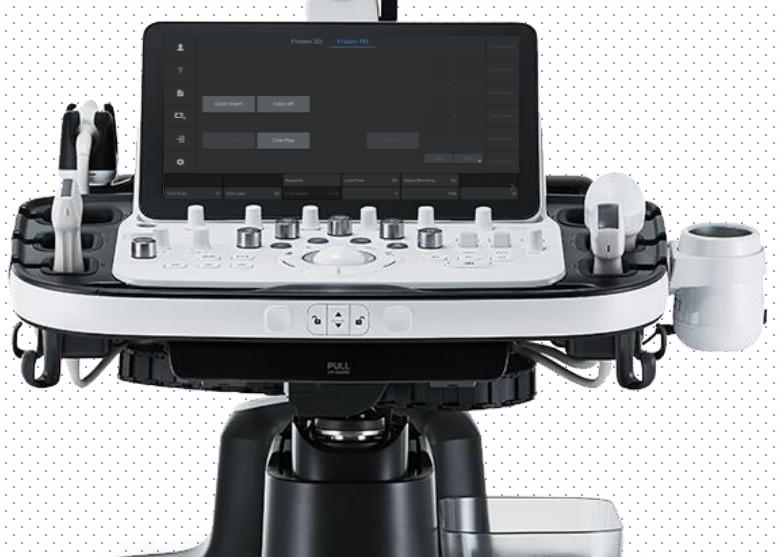

Produced by Clinical Training Center / SAMSUNG MEDISON CO., LTD

#### 1. Probe and Preset

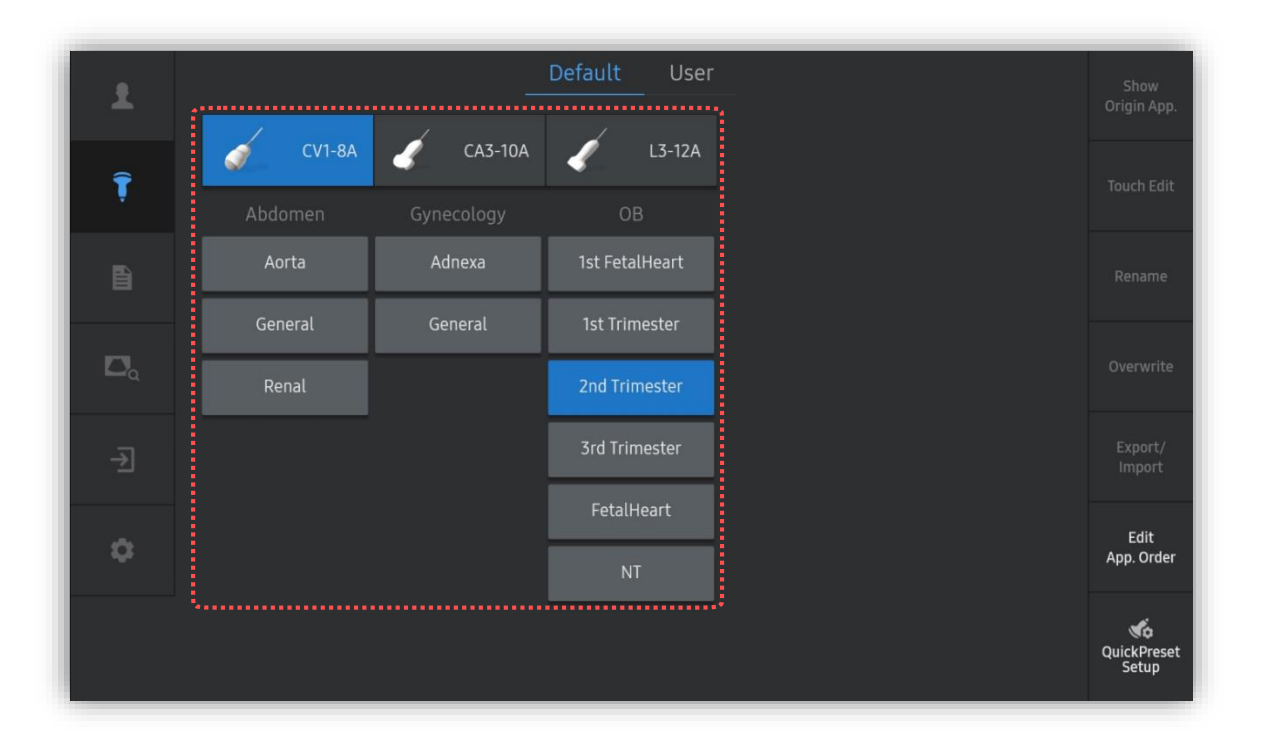

#### $\ast$ LumiFlow^m is supported in all of the probes and presets.

| Probe      | Application |
|------------|-------------|
| All Probes | All Presets |

HERA W10

#### LumiFlow™

## 2. Touch Customize for LumiFlow

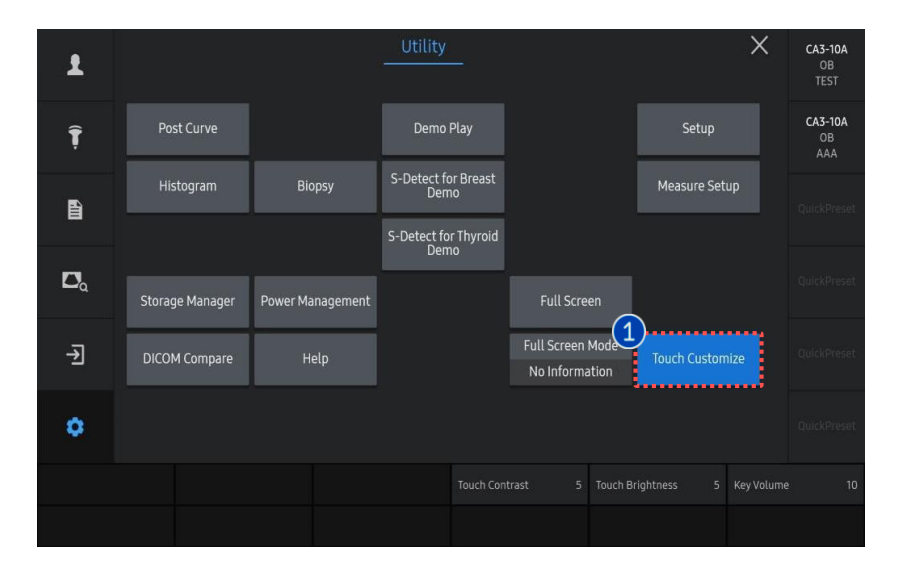

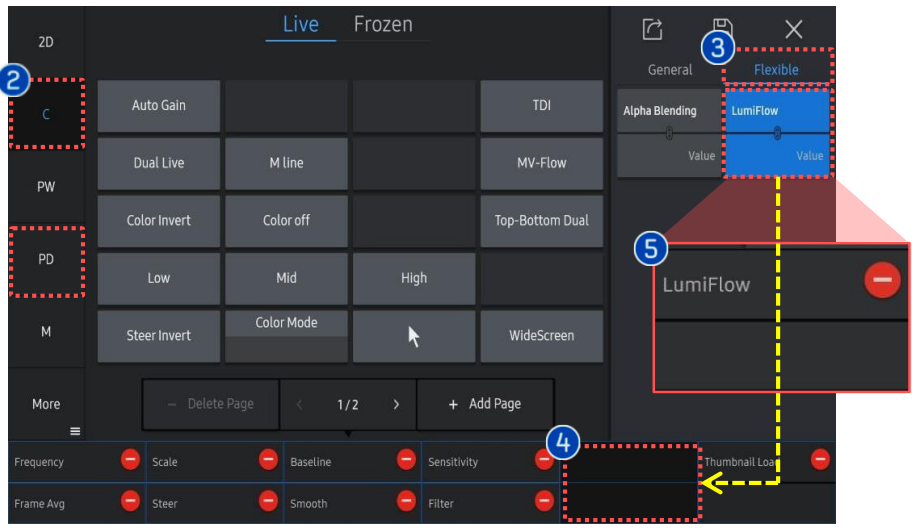

| 1   | Touch<br>Customize                                        | Go into the [Setup] page and Tab the<br>[Touch Customize] button.                                                                                |  |  |  |
|-----|-----------------------------------------------------------|----------------------------------------------------------------------------------------------------|--|--|--|
| 2   | Select an<br>image<br>mode                                | Select each Doppler mode. (C/PD/MV-<br>Flow)                                                                                                    |  |  |  |
| 8   | Flexible<br>Menu                                          | Tab the [Flexible menu] to customize<br>the button arrangement on the<br>flexible menu.                                                          |  |  |  |
| 4   | Arrange the<br>Flexible<br>menu                           | In order to locate the [LumiFlow]<br>button on the 1 <sup>st</sup> page of flexible menu,<br>make a room on it by deleting one of<br>parameters. |  |  |  |
| 6   | Locate the<br>LumiFlow                                    | Locate the [LumiFlow] button on the 1 <sup>st</sup><br>page of touch screen so that user can<br>frequently activate it on Doppler<br>mode.       |  |  |  |
| Sir | ★Tips<br>Since LumiFlow can be activated on the both Live |                                                                                                    |  |  |  |

"Touch Customize" job on the both modes.

## 3. Flow Image acquisition

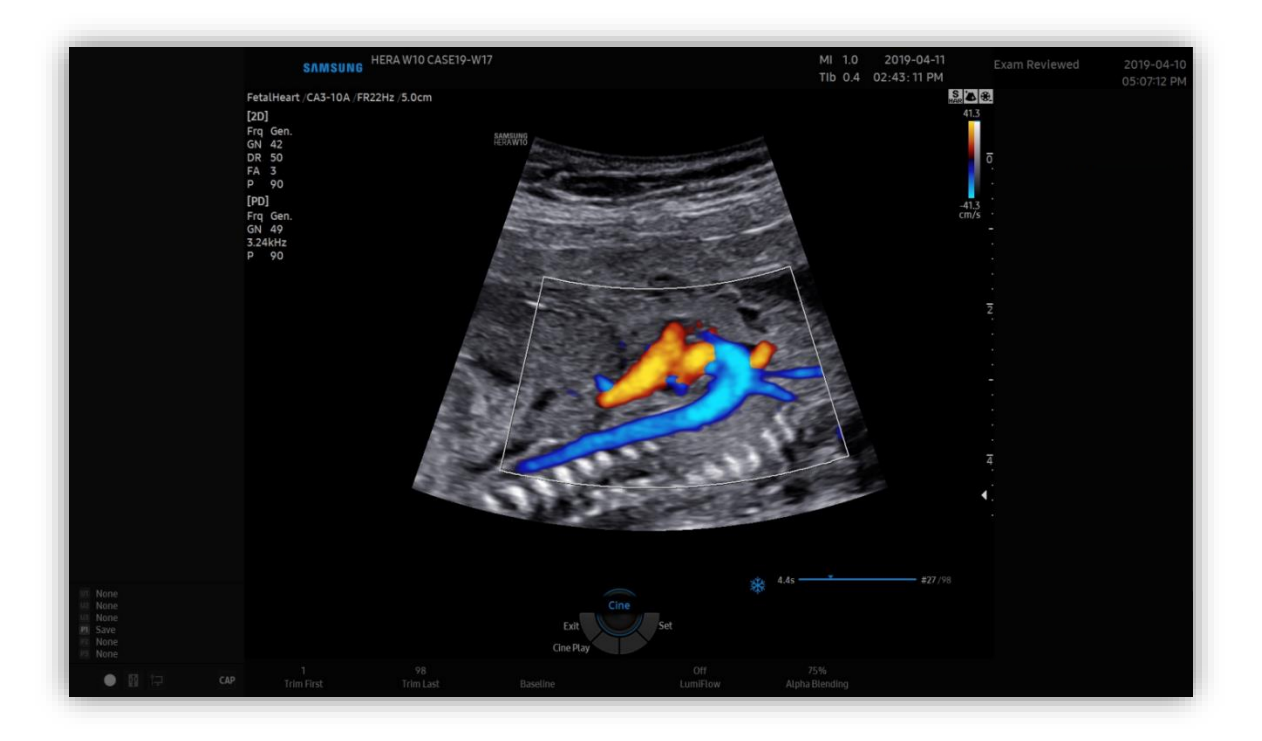

1 Flow Image acquisition Acquire a flow image with the structure you wish to apply LumiFlow.

# 4. Apply LumiFlow

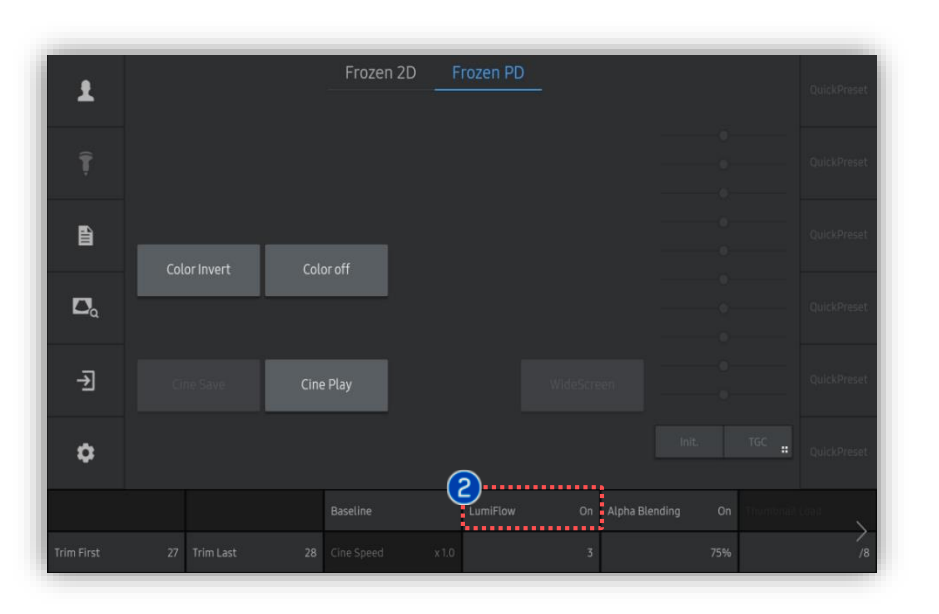

LumiFlow provides a 3D-like appearance to all of flow imaging mode. By applying the LumiFlow mode, it can help you to easily observe the hemodynamic flow within the vascular structure.

2 LumiFlow

Tab [LumiFlow] button on the touch screen to apply the LumiFlow mode on the frozen image and live scan.

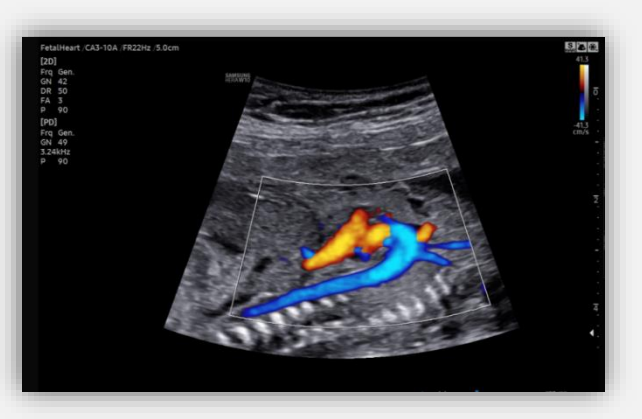

[S-Flow]

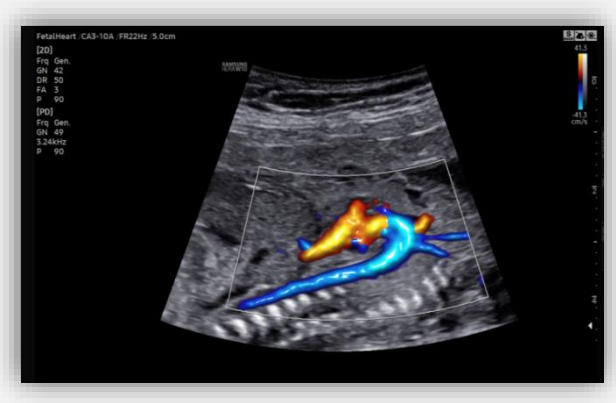

[After applying the LumiFlow on S-Flow]

## 5. Each Flow mode with LumiFlow™

1 Each Flow

LumiFlow

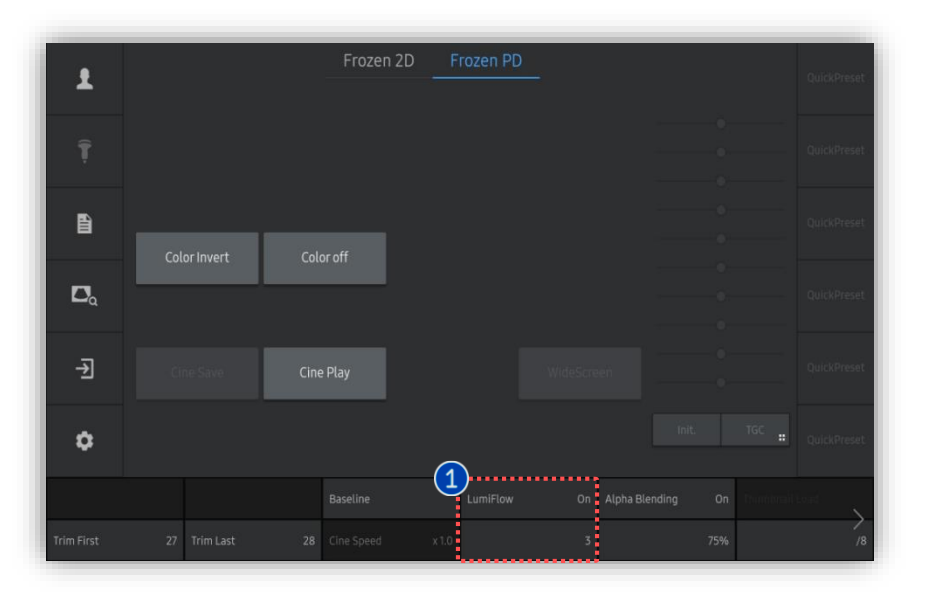

LumiFlow is applicable to each flow imaging mode to provide a volumetric visualization effect on it. mode with Also, LumiFlow is available on both the Live mode and Frozen mode.

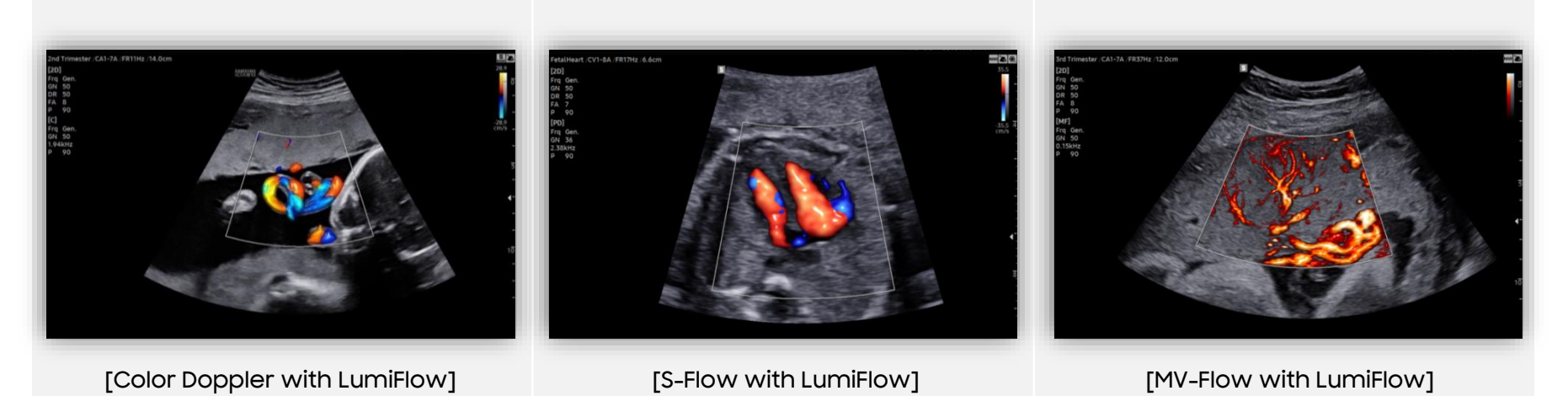

Produced by Clinical Training Center / SAMSUNG MEDISON CO.,LTD

## 6. Adjust the Index of LumiFlow™

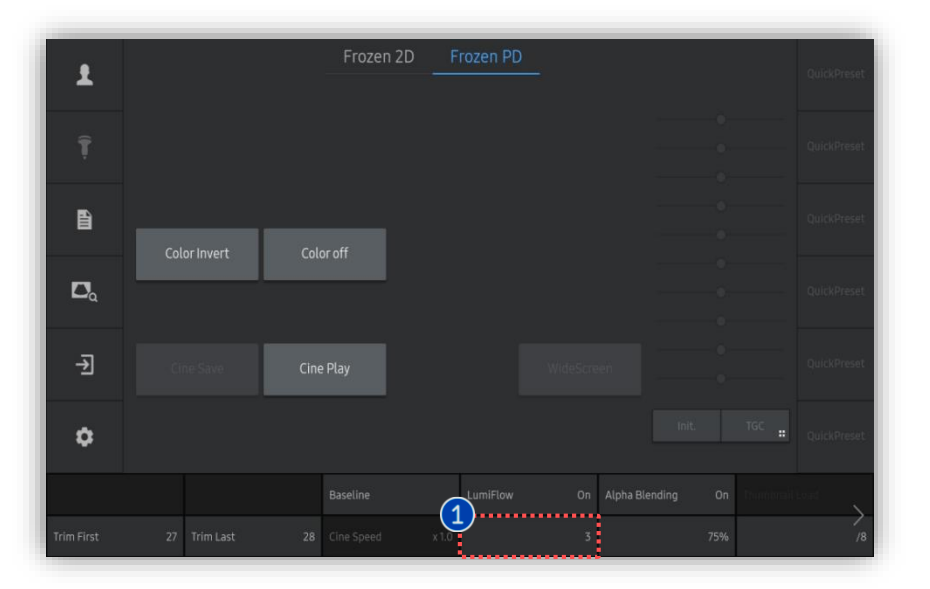

| <ol> <li>Adjust<br/>Index<br/>(1-5)</li> </ol> | You can adjust the index value<br>depending on the vessel size and<br>characteristics.                                                          |
|------------------------------------------------|----------------------------------------------------------------------------------------------------|
| Low Index<br>(1-2)                             | The lower index value is more appropriate<br>for imaging the tiny vessels due to its<br>more detailed expression.                               |
| High Index (3-5)                               | The higher index value is more<br>appropriate for imaging the relatively<br>large vessels and heart chambers due<br>to its smoother expression. |

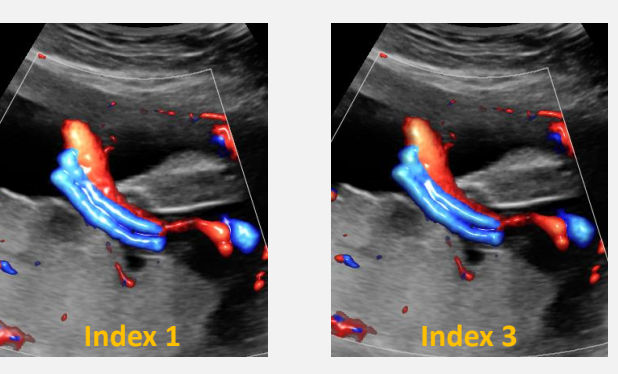

[Umbilical Cord]

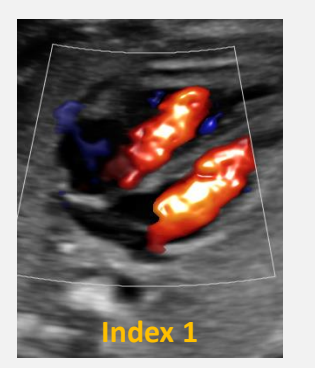

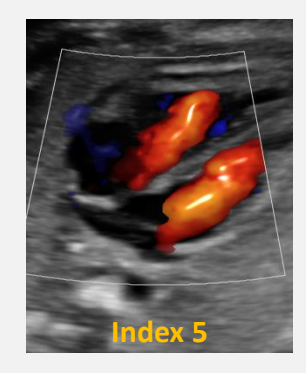

[Fetal Heart]

#### 7. Display LumiFlow™

| Ŧ          |                   | F         | rozen 2D    | Frozen PD |   |     | QuickPreset  |
|------------|-------------------|-----------|-------------|-----------|---|-----|--------------|
|            |                   |           |             |           |   |     | QuickPreset  |
|            | 1<br>Color Invert | Color off |             |           |   |     | QuickPreset  |
| ۵          | ••••••            |           |             |           |   |     | QuickPreset. |
| ⋺          |                   | Cine Play |             |           |   |     | QuickPreset  |
| ٥          |                   |           |             |           |   |     | QuickPreset  |
|            |                   |           |             | LumiFlow  |   |     | laid N       |
| Trim First | 27 Trim Last      | 28 Cine   | Speed x 1.0 |           | 1 | 75% | /8           |

Color<br/>InvertAs you tab [Color Invert] button on the<br/>touch screen, the color bar is inverted,<br/>which also inverts the displayed color<br/>image.Color offColor images are not displayed so that<br/>you can observe the background<br/>grayscale image without overlaid color<br/>display.

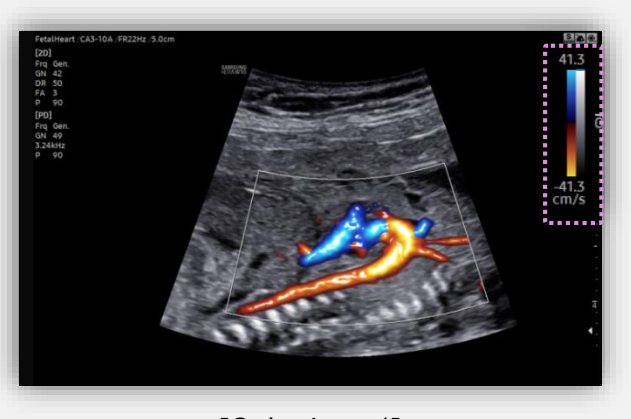

[Color Invert]

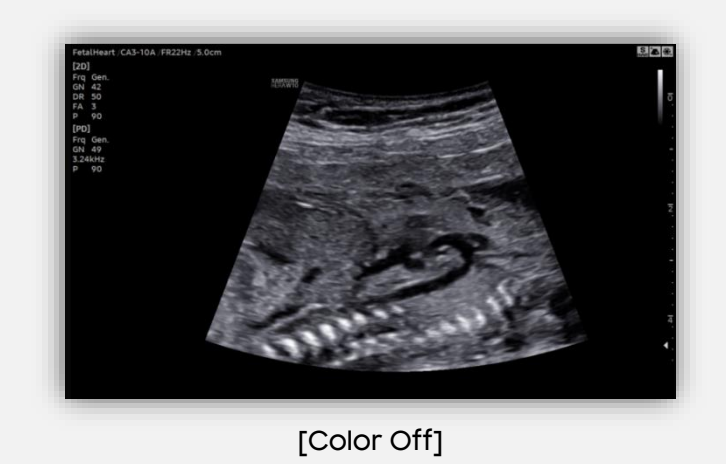

- The features, options may not be commercially available in some countries.
- Sales and shipments are effective only after the approval by the regulatory affairs. Please contact your local sales representative for further details.
- This Quick guide does not include all of the details of instruction, fore more detail, please refer to HERA W10 User Manual.
- Do not distribute this document to customers unless relevant regulatory and legal affairs officers approve such distribution.
   This User Quick Guide is based on HERA W10 V1.03.
- Disclaimer: Some Images in this content were obtained from other system.

#### SAMSUNG MEDISON CO., LTD.

© 2024 Samsung Medison All Rights Reserved. Samsung Medison reserves the right to modify the design, packaging, specifications, and features shown herein, without prior notice or obligation.